×

# Gerar Movimento Débito Automático Parc Cliente

O objetivo desta funcionalidade é gerar o movimento de débito automático de parcelamento de clientes em um arquivo no formato TXT.

A funcionalidade pode ser acessada no caminho: Gsan > Arrecadação > Gerar Movimento Débito Automático Parc Cliente.

Selecione a opção de gerar movimento de débito automático para parcelamento cliente, o sistema apresenta os campos de opção desmarcados, a lista de bancos vazia, a informação da data das parcelas e a pesquisa de movimento de arrecadador desabilitados.

As opções disponíveis são

- Gerar movimento para débito automático;
- Regerar arquivo TXT do movimento de débito automático (gerado anteriormente);

Gerar Movimento para Débito Automático

- O sistema habilita o campo de informação da data das parcelas e mantém desabilitada a pesquisa de movimento de arrecadador (Lista de Bancos);
- Informe os dados necessários para gerar o movimento de débito automático:

   Data das Parcelas (obrigatório);
- O sistema carrega a lista de bancos e a exibe com todos os bancos marcados para seleção, com o código, o nome do banco e a quantidade de movimentos de débito automático, ordenando por código do banco;
- É possível desmarcar ou marcar os bancos para seleção;
- Caso exista um ou mais bancos marcados para seleção, o sistema habilita o botão "Gerar", caso contrário, o sistema desabilita esse botão;
- Confirma a geração do movimento de débito automático clicando no botão
   Gerar

Carrega Data das Parcelas

 O sistema gera as data da parcelas (Data de referência = Data atual mais um dia útil, tomando como Data de Referência os próximos dias 10, 20 e 30, gerando assim três datas para a seleção do usuário).

Valida data da parcela

 Caso o usuário não selecione a data das parcelas, será exibida a mensagem "Informe a data das parcelas para a geração".

Verifica lista de bancos vazia

• Caso a lista de bancos esteja vazia, a data das parcelas, o sistema exibe a mensagem "Não existem movimentos de débito automático a serem gerados para a data das parcelas

#### informada".

Verifica movimento de débito automático

 Caso o movimento de arrecadador selecionado não tenha o código de remessa correspondente a envio, ou a identificação do serviço não corresponda a débito automático, ou não seja débito automático de cliente responsável do arrecadador movimento selecionado, será exibida a mensagem "Movimento informado não é de envio de débito automático de cliente responsável".

Verifica sucesso da transação

• Caso o código de retorno da operação efetuada no banco de dados seja diferente de zero, será exibida a mensagem conforme o código de retorno e encerrar a operação.

Inicialmente, o sistema exibe a tela para geração do movimento de débito automático de parcelamento de clientes.

|                                                                                                   | Gsan -> Arrecadacao -> Gerar Mo     | vimento Debito Automatico Parc Cliente |  |  |
|---------------------------------------------------------------------------------------------------|-------------------------------------|----------------------------------------|--|--|
| Gerar Movimento d                                                                                 | e Débito Automático de Parcelamento | de Clientes                            |  |  |
| Para gerar o movimento de débito automático de parcelamento de clientes, informe os dados abaixo: |                                     |                                        |  |  |
|                                                                                                   |                                     |                                        |  |  |
| Gerar Movimento de                                                                                | e Débito Automático                 |                                        |  |  |
| Data das Parcelas:*                                                                               | ▼ dd/mm/aaaa                        |                                        |  |  |
|                                                                                                   |                                     | Lista de Bancos                        |  |  |
|                                                                                                   |                                     |                                        |  |  |
| Todos Cód.Banco                                                                                   | Nome do Banco                       | Quantidade de Registros                |  |  |
|                                                                                                   |                                     |                                        |  |  |
| Regerar Arquivo TX1                                                                               | do Movimento de Débito Automático   |                                        |  |  |
|                                                                                                   |                                     |                                        |  |  |
| Movimento:"                                                                                       |                                     |                                        |  |  |
| Enviar para o Banco:*                                                                             | 🔍 Sim 🔍 Não                         |                                        |  |  |
|                                                                                                   |                                     |                                        |  |  |
|                                                                                                   | *Campos obrigatórios                |                                        |  |  |
| Desfazer Cancelar                                                                                 |                                     | Gerar                                  |  |  |
| Canonal                                                                                           |                                     | oorar                                  |  |  |
|                                                                                                   |                                     |                                        |  |  |

### **Preenchimento dos Campos**

| Campo                   | Preenchimento dos Campos                                                                                                    |
|-------------------------|----------------------------------------------------------------------------------------------------|
| Data das<br>Parcelas(*) | Campo Obrigatório - Quando informada a opção "Gerar Movimento de Débito<br>Automático", o sistema habilita as opções disponíveis referentes as datas das<br>parcelas. Informe uma das opções de datas disponíveis. |

| Campo                     | Preenchimento dos Campos                                                                                                    |
|---------------------------|----------------------------------------------------------------------------------------------------|
|                           | Campo Obrigatório - Quando informada a opção "Regerar Arquivo TXT do<br>Movimento de Débito Automático", o sistema habilita este campo. Informe o |
| Movimento(*)              | código do arrecadador, ou clique no botão 🕵 para selecionar o arrecadador<br>desejado. O nome será exibido no campo ao lado.                      |
|                           | Para apagar o conteúdo do campo, clique no botão 🔗 ao lado do campo em<br>exibição.                                                               |
| Enviar para o<br>Banco(*) | Campo Obrigatório - Informe a opção "Sim" para o arquivo ser enviado para o banco, caso contrário, clique na opção "Não".                         |

Quando informada a opção "Gerar Movimento de Débito Automático" e a data das parcelas, o sistema habilita o botão Lista de Bancos. Clique neste botão e será exibida a tela abaixo. Selecione o Gerar

banco para o qual deseja gerar o movimento e clique no botão

| Gerar Movimento de Débito Automático de Parcelamento de Clientes         Para gerar o movimento de débito automático de parcelamento de clientes, informe os dados abaixo:                                                                                                    |                                                                                                    |                                         |                                                                                 |                         |
|----------------------------------------------------------------------------------------------------|----------------------------------------------------------------------------------------------------|-----------------------------------------|---------------------------------------------------------------------------------|-------------------------|
| Para gerar o movimento de débito automático de parcelamento de clientes, informe os dados abaixo:                                                                                                    | Gera                                                                                                    | ar Movimen                              | nto de Débito Automático de Parcelam                                            | iento de Clientes       |
| <ul> <li>Gerar Movimento de Débito Automático<br/>Data das Parcelas:* 30/03/2014 ▼ dd/mm/aaaa</li> <li>Lista de Banco</li> <li><u>Lista de Banco</u></li> <li><u>Cód.Banco</u></li> <li><u>Nome do Banco</u></li> <li>Quantidade de Registro</li> <li>1 BANCO DO BRASIL</li> <li>8</li> </ul>                                                                                                    | Para gerar o movimento de débito automático de parcelamento de clientes, informe os dados abaixo:                                                                                                    |                                         |                                                                                 |                         |
| <ul> <li>Gerar Movimento de Débito Automático</li> <li>Data das Parcelas:* 30/03/2014 ▼ dd/mm/aaaa</li> <li>Lista de Banco</li> <li>Lista de Banco</li> <li>Cód.Banco</li> <li>Nome do Banco</li> <li>Quantidade de Registro</li> <li>I</li> <li>BANCO DO BRASIL</li> <li>8</li> </ul>                                                                                                    |                                                                                                    |                                         |                                                                                 |                         |
| Data das Parcelas:*       30/03/2014 • dd/mm/aaaa         Lista de Banco       Lista de Banco         Todos       Cód.Banco       Quantidade de Registro         I       BANCO DO BRASIL       8                                                                                                    | George George | erar Movime                             | nto de Débito Automático                                                        |                         |
| Todos       Cód.Banco       Nome do Banco       Quantidade de Registro         I       1       BANCO DO BRASIL       8                                                                                                    | Data da                                                                                                    | s Parcelas:*                            | 30/03/2014 - dd/mm/aaaa                                                         |                         |
| Todos       Cód.Banco       Quantidade de Registro         I       BANCO DO BRASIL       8                                                                                                    |                                                                                                    |                                         |                                                                                 | Lista de Bancos         |
| Todos       Cód.Banco       Nome do Banco       Quantidade de Registro         Image: Image:                    |                                                                                                    |                                         |                                                                                 |                         |
| I     BANCO DO BRASIL     8         Image: Comparison of the second state of the second state of the | Todos                                                                                                    | Cód.Banco                               | Nome do Banco                                                                   | Quantidade de Registros |
| Regerar Arquivo TXT do Movimento de Débito Automático                                                                                                    | <b>V</b>                                                                                                    | 1                                       | BANCO DO BRASIL                                                                 | 8                       |
| Regerar Arquivo TXT do Movimento de Débito Automático                                                                                                    |                                                                                                    |                                         |                                                                                 |                         |
| Regerar Arquivo TXT do Movimento de Débito Automático                                                                                                    |                                                                                                    |                                         |                                                                                 |                         |
| Regerar Arquivo TXT do Movimento de Débito Automático                                                                                                    |                                                                                                    |                                         |                                                                                 |                         |
| Regerar Arquivo TXT do Movimento de Débito Automático                                                                                                    |                                                                                                    |                                         |                                                                                 |                         |
| <ul> <li>Regerar Arquivo TXT do Movimento de Debito Automático</li> </ul>                                                                                                    |                                                                                                    |                                         |                                                                                 |                         |
|                                                                                                    | 0.00                                                                                                    |                                         | ro TVT do Mourimonto do Dábito Automático                                       |                         |
| Movimento:*                                                                                                    | © Re                                                                                                    | egerar Arquiv                           | vo TXT do Movimento de Débito Automático                                        |                         |
| Enviar para o Banco:* 📀 Sim 🔍 Não                                                                                                    | © Re<br>Movime                                                                                                    | gerar Arquiv<br>ento:*                  | vo TXT do Movimento de Débito Automático                                        | <u>R</u> 8              |
|                                                                                                    | Re<br>Movime<br>Enviar                                                                                                    | egerar Arquiv<br>ento:*<br>para o Banco | vo TXT do Movimento de Débito Automático<br>p:* Osim ONão                       |                         |
| *Campos obrigatórios                                                                                                    | ◯ Re<br>Movime<br>Enviar j                                                                                                    | egerar Arquiv<br>ento:*<br>para o Banco | vo TXT do Movimento de Débito Automático<br>D:* Osim Não                        |                         |
| Desfazer Cancelar Ger                                                                                                    | ◯ Re<br>Movime<br>Enviar                                                                                                    | egerar Arquiv<br>ento:*<br>para o Banco | vo TXT do Movimento de Débito Automático<br>p:* Sim Não<br>*Campos obrigatórios |                         |

Quando informada a opção "Regerar Arquivo TXT do Movimento de Débito Automático", o sistema exibe a tela "Pesquisar Movimento do Arrecadador. Informe os parâmetros que julgar necessários e clique no botão **Pesquisar**.

Quando informada a opção "Enviar para o Banco", o sistema habilita o botão 느

| Pesquisar Movimento do Arrecadador                       |                                                |  |
|----------------------------------------------------------|------------------------------------------------|--|
| Preencha os campos para pesquisar um mov<br>Arrecadador: | /imento:                                       |  |
| Remessa:                                                 | © Envio © Retorno    Todos                     |  |
| Identificação do Serviço:                                | 💿 Código de Barras 💿 Débito Automático 💿 Todos |  |
| Número Sequencial do Arquivo (NSA):                      |                                                |  |
| Período de Geração do Movimento:                         | a dd/mm/aaaa                                   |  |
| Ítens em Ocorrência:                                     | <b>•</b>                                       |  |
| Ítens não Aceitos:                                       | •                                              |  |
| Limpar                                                   | Pesquisar                                      |  |

Pesquisar

Ao clicar no botão **Pesquisar**, o sistema exibe o popup abaixo contendo os dados que atenderam aos parâmetros informados. Clique no hiperlink do campo "Nome do Banco" para selecionar o arrecadador desejado.

| Pesquisa de Movimento de Arrecadadores |                     |         |      |                          |                 |
|----------------------------------------|---------------------|---------|------|--------------------------|-----------------|
| Banco                                  | Nome do Banco       | Remessa | NSA  | Identificação do Serviço | Data da Geração |
| 1                                      | BANCO DO BRASIL     | ENVIO   | 19   | DEBITO AUTOMATICO        | 28/02/2014      |
| 1                                      | BANCO DO BRASIL     | ENVIO   | 20   | DEBITO AUTOMATICO        | 28/02/2014      |
| 104                                    | CAIXA ECON. FEDERAL | RETORNO | 714  | CODIGO DE BARRAS         | 15/02/2014      |
| 237                                    | BANCO BRADESCO S/A  | RETORNO | 1936 | CODIGO DE BARRAS         | 17/02/2014      |
| 1                                      | BANCO DO BRASIL S/A | RETORNO | 3951 | CODIGO DE BARRAS         | 15/02/2014      |
|                                        |                     |         |      |                          |                 |
| Voltar Pesquisa                        |                     |         |      |                          |                 |

## Tela de Sucesso

| 1 |                                                           | Gsán - S'Arrecadacao -> Gerar Movimento Debito Automatico Parc Cliente |
|---|-----------------------------------------------------------|------------------------------------------------------------------------|
|   | Sucesso                                                   |                                                                        |
|   | Movimento Débito Automatico Enviado para<br>Processamento |                                                                        |
|   | Manu Dringing                                             | Velter                                                                 |
|   | <u>menu Fincipai</u>                                      | voitar                                                                 |

# Funcionalidade dos Botões

| Botão           | Descrição da Funcionalidade                                                                                                    |
|-----------------|----------------------------------------------------------------------------------------------------|
| R               | Ao clicar neste botão, o sistema permite consultar um dado nas bases de<br>dados.                                                                                                    |
| 8               | Ao clicar neste botão, o sistema apaga o conteúdo do campo em exibição.                                                                                                    |
| Lista de Bancos | Ao clicar neste botão, o sistema exibe a lista de bancos, permitindo<br>desmarcar e marcar.                                                                                                    |
| Desfazer        | Ao clicar neste botão, o sistema desfaz o último procedimento realizado.                                                                                                    |
| Cancelar        | Ao clicar neste botão, o sistema cancela a operação e retorna à tela<br>principal.                                                                                                    |
| Gerar           | Ao clicar neste botão, o sistema comanda a geração do arquivo conforme a opção escolhida.                                                                                                    |
|                 | Ao clicar neste botão, o sistema permite selecionar uma data válida, no<br>formato dd/mm/aaaa (dia, mês, ano).<br>Para obter detalhes sobre o preenchimento do campo de datas, clique no<br>hiperlink Pesquisar Data - Calendário. |
| Pesquisar       | Ao clicar neste botão, o sistema permite pesquisar o movimento arrecadador.                                                                                                    |
| Voltar Pesquisa | Ao clicar neste botão, o sistema retorna à tela de pesquisa.                                                                                                    |
| Limpar          | Ao clicar neste botão, o sistema limpa o conteúdo dos campos na tela.                                                                                                    |

#### Clique aqui para retornar ao Menu Principal do GSAN

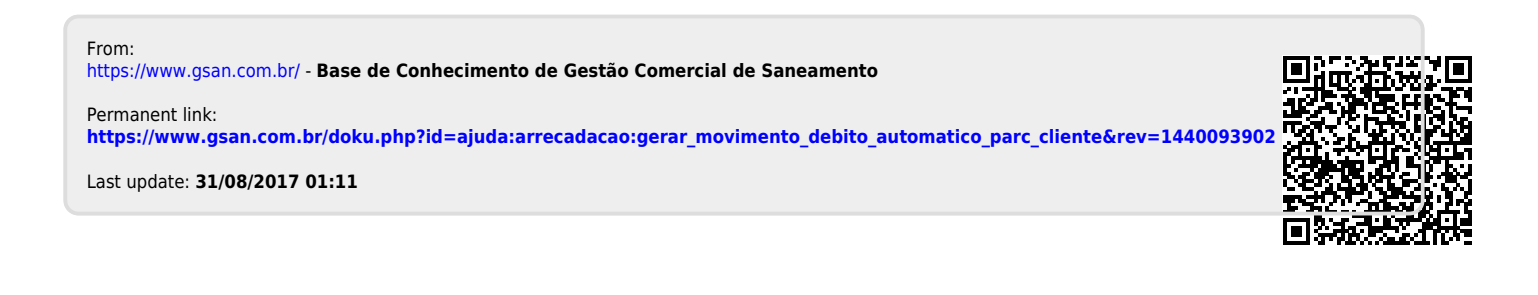